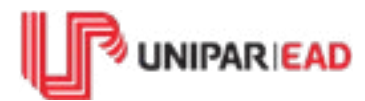

# Bem-Vindo(a) à UNIPAR EAD

Sua Jornada Acadêmica está apenas iniciando e o próximo passo será realizar o envio dos documentos de matrícula.

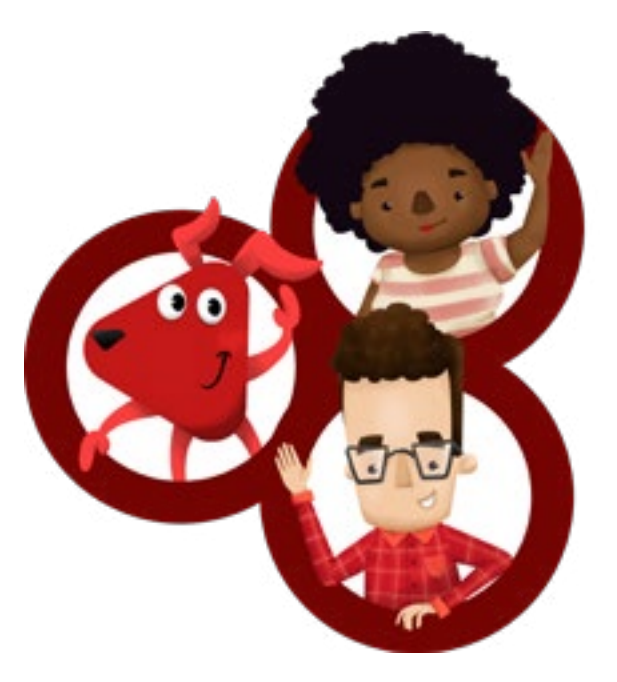

Na UNIPAR EAD, este envio acontece de forma virtual, tudo pelo seu Aluno Online. Por isso, vamos precisar da sua ajuda para realizar a digitalização dos documentos. Siga as etapas abaixo:

# Etapa 1: Separe a documentação

RG e CPF

Atente-se aos documentos acima, pois a CNH não será aceita para esta finalidade.

Foto 3x4

Título de eleitor

Comprovante de votação

Certificado Militar

Certidão de Registro de nascimento/casamento

Carteira de vacinação

Contendo os dados pessoais e vacinas.

Comprovante de residência

Contas de água, luz ou telefone atualizados.

Documentos de escolaridade

Concluiu o ensino médio? Separe: histórico escolar do ensino médio (completo) e a certidão de regularidade de estudos;

Concluiu o ensino profissionalizante (magistério, técnico,etc)? Separe: diploma do curso profissionalizante;

Cursou o ensino superior? Separe: histórico do ensino superior e diploma do curso superior.

# **Etapa 2: Digitalize os documentos**

Neste processo, atente-se a estes pontos importantes:

**1.** Opte sempre pelos documentos originais, pois asseguram maior qualidade;

**2.** Escolha um lugar com superfície plana e boa iluminação;

**3.** Verifique se a captura saiu cortada, caso sim, realize o processo novamente;

4. Faça a digitalização de documento por documento e não se esqueça de incluir
frente e verso do: RG, CPF, título de eleitor, diploma e histórico acadêmico;

**5.** Os documentos devem ser enviados em formato PDF.

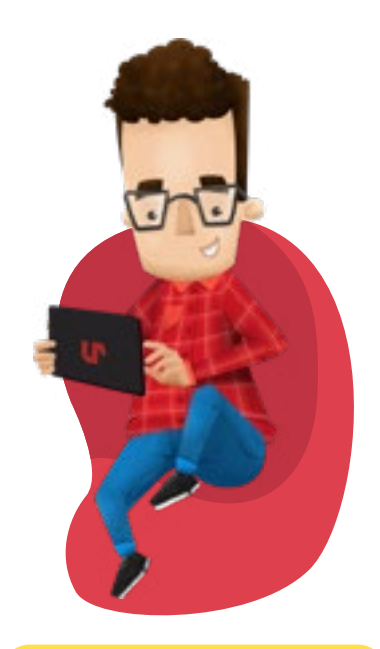

### **CONFIRA O TUTORIAL**

<u>Após o envio</u>, aguarde a análise e deferimento dos documentos, que será realizado pela Secretaria Acadêmica. **Em caso de indeferimento, atente-se ao motivo da recusa e faça o reenvio.** 

# Agora que você já enviou a documentação, talvez deseje solicitar:

## Desconto institucional

O desconto deve ser realizado em seu Aluno Online, no AVA. Selecione a bolsa de estudos e certifique-se de apresentar a documentação necessária.

Os descontos institucionais não são acumulativos, portanto, só solicite caso não tenha nenhum outro benefício financeiro.

O prazo para deferimento desse desconto é de 30 dias, após solicitação do serviço e apresentação da documentação necessária.

#### Dispensa de disciplinas

A solicitação do aproveitamento de estudos possibilita dispensar as disciplinas que você já cursou e foi aprovado. Realize a solicitação em seu Aluno Online, no AVA.

São documentos obrigatórios para execução deste serviço: **histórico do ensino superior, critério de avaliação e planos de ensino**. Egresso UNIPAR, apresentar apenas o histórico.

É necessário a entrega do histórico do ensino superior original.

Após juntar estes documentos, entre em contato com o seu polo de apoio, para a tramitação dessa solicitação.

### Declaração de matrícula

A solicitação deste serviço é realizada em seu Aluno Online, mas antes, é necessário estar com a documentação de matrícula regular ou ao menos ter o RG, CPF e documentos de escolaridade com status deferido.

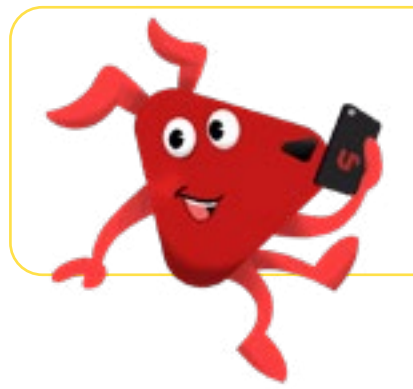

**Dúvidas?** Entre em contato com a equipe do seu polo de apoio ou <u>chame a gente no WhatsApp</u>.

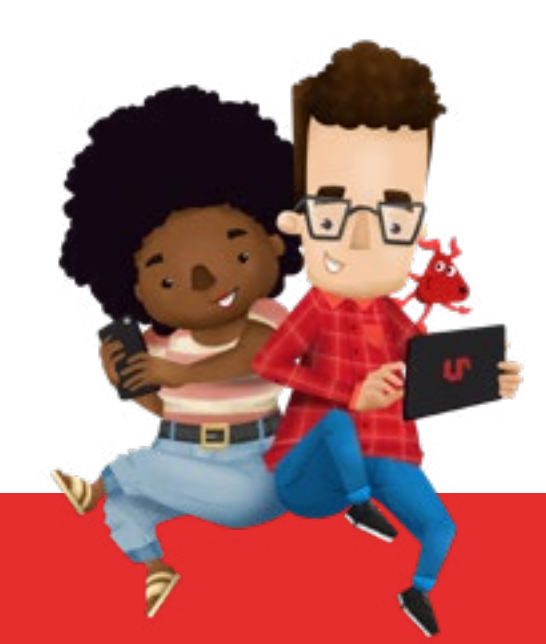

# **Central de Relacionamento** 0800 601 4031

Atendimento de segunda a sexta-feira das 09:00 às 21:20, sábado das 09:00 às 13:20.

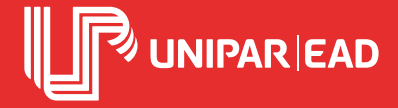